## Webmail via Portal enkel inloggning

Guide för att få åtkomst till din Webmail på privat enhet.

Starta en webbläsare

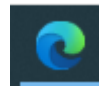

Skriv in i adressfältet:

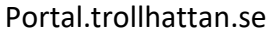

Sidan som du kommer till ser ut så här

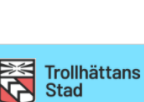

Klicka på

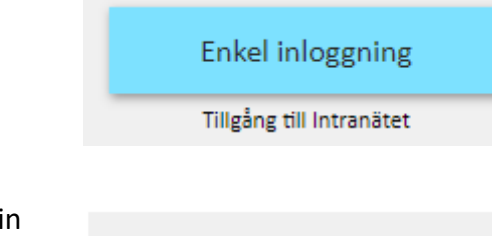

Här skriver du in samma kontouppgifter som använder när du loggar in på din arbetsdator: Aaabbb000x och ditt lösenord

| Enkel inloggning för |  |
|----------------------|--|
| Trollhättans stad    |  |
|                      |  |

Användarnamn

Lösenord

Klicka på

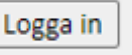

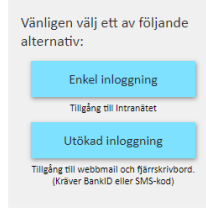

| Klicka på Webmail<br>2016 rutan       | Webmail 2016                                                     |   |
|---------------------------------------|------------------------------------------------------------------|---|
| Nu har du åtkomst<br>till din Webmail | Sök i E-post och Kontakter                                       | ρ |
|                                       | <ul> <li>Favoriter</li> <li>Inkorgen</li> <li>Skickat</li> </ul> |   |

Borttaget

Utloggning:

När du vill avsluta och logga ut från portalen gör du följande

60

I fältet med webb flikar trycker du på krysset på din epostflik

| •            | Portalen        |   | × 02 E-post- @trollhat × +              |
|--------------|-----------------|---|-----------------------------------------|
| $\leftarrow$ | $\rightarrow$ G | ഹ | https://portal.trollhattan.se/f5-w-6874 |
|              | E-post          |   |                                         |

Klicka på Logga ut

## OBS!

Den rutan finns högst upp till vänster på portalens webbsidan.

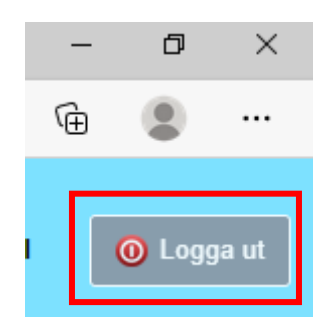

| När du ser den här |                                                   |
|--------------------|---------------------------------------------------|
| rutan så har du nu | Din session har avslutats.                        |
| loggat ut från     |                                                   |
| Portalen.          | Du är nu utloggad.                                |
|                    | Tack för att du använde BIG-IP.                   |
|                    | För att skapa en ny session, vänligen klicka här. |

## Support:

Kontoret för Digitalisering och IT

Helpdesk når du via telefon 0520-497912 eller igenom webbanmälan på www.7912.se